# 9.2 Using Graduation Processing to Update Checkout Status

**Purpose**: Use this document as a reference for using the graduation report in ctcLink.

Audience: Student Records staff.

You must have at least one of these local college managed security roles:

• ZZ SR Graduation

If you need assistance with the above security roles, please contact your local college supervisor or IT Admin to request role access.

Use this page to update the degree checkout status for a group of students. The Graduation Processing functionality requires that staff define their User Defaults on the **User Defaults 1 & 2** tabs shown in the QRG <u>9.2 Campus Solutions - User Defaults</u>.

## **Using Graduation Processing to Update Checkout Status**

# Navigation: NavBar > Navigator > Records and Enrollment > Graduation > Graduation Processing

- 1. The **Graduation Processing** run control ID search page displays.
- 2. Select the **Add a New Value** tab.
- 3. Enter **Run Control ID**.
- 4. Select Add.

| <ul> <li>Student Homepage</li> </ul>   | Graduation Processing |
|----------------------------------------|-----------------------|
| Graduation Processing                  |                       |
| Eind an Existing Value Add a New Value |                       |
| Run Control ID GRAD_PROC               |                       |
| Add                                    |                       |
| Find an Existing Value Add a New Value |                       |

- 5. The **Graduation Processing** page displays.
- 6. Select Institution.
- 7. Select Academic Career.
- 8. Select **Population Selection**.
- 9. Select **Selection Tool** = "PS Query".
- 10. Select Query Name.
- 11. Select Edit Prompts.

| ۰   | Studer    | nt Homepage                                   |                    |                     |                   |        |                    |                              |               | Graduatio                           | n Pro | ocessing     |             |
|-----|-----------|-----------------------------------------------|--------------------|---------------------|-------------------|--------|--------------------|------------------------------|---------------|-------------------------------------|-------|--------------|-------------|
| Gra | aduati    | on Processing                                 |                    |                     |                   |        |                    |                              |               |                                     |       |              |             |
|     | Ru        | n Control ID GRAD_PR                          | 00                 |                     |                   |        | Report Man         | ager Proce                   | ss Monitor    | Run                                 |       |              |             |
|     |           | Ins                                           | titution<br>Career | Spokane<br>Undergra | Falls CC<br>duate |        |                    | ~                            |               |                                     |       |              |             |
| Po  | pulation  | Selection                                     |                    |                     |                   |        |                    |                              |               |                                     |       |              |             |
|     | Popula    | tion Selection<br>Selection Too<br>Query Name | I PS Que<br>SSR_GF | ry<br>ADPRG_C       | HKOUTST           | AT     | ✓<br>≪ 1           | dit Prompts<br>aunch Query I | Manager       | Load Selection Re<br>Preview Select | sults | ults         |             |
| Se  | lection I | Results                                       |                    |                     |                   |        |                    |                              |               |                                     |       |              |             |
|     | Add Stu   | dents CI                                      | ear List           |                     |                   |        |                    |                              |               |                                     |       |              |             |
|     |           |                                               |                    |                     |                   |        | 0                  | <b>F</b>                     | Per           | sonalize   Find   🖓                 |       | First 🕚 1 of | 1 🕭 Last    |
|     | ID        | Name                                          | Career<br>Nbr      | Program             | Primary<br>Plan   | Degree | Checkout<br>Status | Exp.<br>Graduation<br>Term   | Degree<br>GPA | Degree Honors 1                     | Deg   | ree Honors 2 | Exclude     |
| 1   |           |                                               | 0                  |                     |                   |        |                    |                              |               |                                     |       | ~            |             |
| Gra | aduation  | Process Action                                |                    |                     |                   |        |                    |                              |               |                                     |       |              |             |
|     |           | Graduation Process                            | Action             | Indate All          |                   |        |                    |                              |               |                                     |       |              |             |
| _   |           | Graduation Process                            | Action             | public All          |                   |        |                    | ~                            |               |                                     |       |              |             |
| Pro | ogram/E   | egree Update Option                           | S                  |                     |                   |        |                    |                              |               |                                     |       |              |             |
|     | N         | lew Degree Checkout                           | Status             |                     |                   |        |                    | $\sim$                       |               |                                     |       |              |             |
|     |           | Action F                                      | Reason             |                     |                   |        |                    | $\sim$                       |               |                                     |       |              |             |
|     |           | New Expected Gra                              | d Term             | Q                   |                   |        |                    |                              |               |                                     |       |              |             |
|     |           | Expected Grad Term                            | Option [           | Ipdate Only         | y if Blank        |        |                    | $\sim$                       |               |                                     |       |              |             |
| Re  | port Op   | tions                                         |                    |                     |                   |        |                    |                              |               |                                     |       |              |             |
|     |           |                                               | Create 1           | ranscript           | Reques            | t      | Create             | Academic Ac                  | lvisement     | Req                                 |       |              |             |
| s   | ave       | Notify                                        |                    |                     |                   |        |                    |                              |               |                                     |       | Add 🗾 Upda   | ate/Display |

12. The **Query Prompts** window displays.

- 13. Enter Academic Institution.
- 14. Enter Academic Career.
- 15. Enter Academic Program.
- 16. Enter **Degree Checkout Status**.
- 17. Select **OK**.
- 18. Various queries have been created for this purpose. Use the other query links to view the query or preview selection results.

| Run Control ID GRAD_PROC Report Manager Process Monitor                                                                                                    | Run               |
|----------------------------------------------------------------------------------------------------|-------------------|
| Institution Spokane Falls CC  Academic Career Undergraduate  Population Selection  Population Selection Selection Tool PS Query Query Name SSR_GRADPRG_CHKOUTSTAT Query Prompts Add Students Clear List Query Prompts                                                                                                    | ielection Results |
| Image: Career Nbr       Program       Primary Perimary Perimar | C Graduation      |

- 19. The **Query** Prompts window disappears.
- 20. Select **Load Selection Results** to populate the list of students to be updated.
- 21. Select **Add Students** to add individual students not selected in the query.
- 22. Select the **Exclude** checkbox to exclude a student selected in the query from processing.
- 23. If you are awarding the degree at this time, you can input **Degree GPA**, **Degree Honors 1** or **Degree Honors 2** for individual students (optional).
- 24. Select Graduation Processing Action = "Degree Checkout Status".
- 25. Select **New Degree Checkout Status**. If you select "Degree Awarded", the system inserts a new effective-dated row on the Student Program page with a Program Action = "Completion of Program". For all other statuses, the system inserts a new effective-dated row on the Student Program page with a Program Action = "Data Change".
- 26. Select Action Reason, or leave blank.
- 27. Select Run. Refer to the Process Scheduling QRG for instructions.
- 28. You can verify the update on the Student Degrees tab on the Student Program/Plan Page.

| < Student   | t Homepage                       |                                     |                  |        |                    |                            |               | Graduation                              | Proce              | essing     |             |
|-------------|----------------------------------|-------------------------------------|------------------|--------|--------------------|----------------------------|---------------|-----------------------------------------|--------------------|------------|-------------|
| Graduatio   | n Processing                     |                                     |                  |        |                    |                            |               |                                         |                    |            |             |
| Run         | Control ID GRAD_PR               | oc                                  |                  |        | Report Man         | ager Proce                 | ess Monitor   | Run                                     |                    |            |             |
| Population  | Insti<br>Academic C<br>Selection | tution Spokane  <br>areer Undergrad | alls CC<br>luate |        |                    | ~                          |               |                                         |                    |            |             |
|             | ion Selection                    |                                     |                  |        |                    |                            |               |                                         |                    |            |             |
| - ropulati  | Selection Tool<br>Query Name     | PS Query<br>SSR_GRADPRG_            | CHKOUTSTA        | π      | ✓ E                | dit Prompts<br>aunch Query | Manager       | Load Selection Res<br>Preview Selection | ults<br>on Results |            |             |
| Selection R | esults                           |                                     |                  |        |                    |                            |               |                                         |                    |            |             |
| Add Stud    | ents Cle                         | ar List                             |                  |        |                    |                            |               | _                                       | _                  | 0          | 0           |
|             |                                  |                                     |                  |        | Degree             | Evo                        | Per           | sonalize   Find   🖾                     | Fi Fi              | rst 🕚 1 of | f 1 🕑 Last  |
| ID          | Name                             | Nbr Program                         | Primary<br>Plan  | Degree | Checkout<br>Status | Graduation                 | Degree<br>GPA | Degree Honors 1                         | Degree             | Honors 2   | Exclude     |
| 1           |                                  | 0                                   |                  |        |                    |                            |               | ~                                       |                    | ~          |             |
| Graduation  | Process Action                   |                                     |                  |        |                    |                            |               |                                         |                    |            |             |
|             | Graduation Process               | Action Degree Ch                    | eckout Statu     | IS     |                    | ~                          |               |                                         |                    |            |             |
| Program/De  | egree Update Options             | 3                                   |                  |        |                    |                            |               |                                         |                    |            |             |
| Ne          | w Degree Checkout                | Status Eligible for                 | Graduation       |        |                    | ~                          |               |                                         |                    |            |             |
|             | Action R                         | eason                               |                  |        |                    | $\sim$                     |               |                                         |                    |            |             |
| Report Opti | ons                              |                                     |                  |        |                    |                            |               |                                         |                    |            |             |
|             |                                  | Create Transcrip                    | t Request        |        | Create             | Academic A                 | dvisement     | Req                                     |                    |            |             |
| Save 📔      | ] Notify                         |                                     |                  |        |                    |                            |               |                                         | 📑 Add              | 🔎 Upda     | ate/Display |

### **Manually Add Students**

29. Select the **Add Students** link in the Selection Results section.

|    |          |                                                |                                |               |                 |        |                              |                              | Gradua     | ation Proces                           | sing                |            |
|----|----------|------------------------------------------------|--------------------------------|---------------|-----------------|--------|------------------------------|------------------------------|------------|----------------------------------------|---------------------|------------|
|    |          | Acad                                           | Institution S<br>emic Career U | pokane F      | alls CC<br>Jate |        |                              | <b>v</b>                     |            |                                        |                     |            |
| Po | pulation | Selection                                      |                                |               |                 |        |                              |                              |            |                                        |                     |            |
| Se | Populati | ion Selection<br>Selection<br>Query<br>Results | n Tool PS Que<br>Name SSR_GI   | ry<br>RADPRG_ | GRADTF          | RACK   | <b>~</b>                     | Edit Prompts<br>Launch Query | / Manager  | Load Selection Res<br>Preview Selectio | sults<br>on Results |            |
|    |          |                                                |                                |               |                 |        |                              |                              | Pers       | onalize   Find   🔄                     | 🔢 🛛 First 🕢 1 o     | f 1 🕑 Last |
|    | ID       | Name                                           | Career<br>Nbr                  | Program       | Primary<br>Plan | Degree | Degree<br>Checkout<br>Status | Exp.<br>Graduation<br>Term   | Degree GPA | Degree Honors 1                        | Degree Honors 2     | Exclude    |
|    | 1        |                                                | 0                              |               |                 |        |                              |                              |            | ~                                      | ~                   |            |
| Gr | aduatior | Process Action                                 | n<br>Docess Action []          | Ipdate All    |                 |        |                              | ~                            |            |                                        |                     |            |

- 30. The Add Student page displays.
- 31. Enter the student's **Selection Criteria**.
- 32. Select Search. Results display below.
- 33. Uncheck the **Select Student** box.

|                                                                                                    |                           |      |            | Grade            | uation Proces | sing            |                         | Â                         |
|----------------------------------------------------------------------------------------------------|---------------------------|------|------------|------------------|---------------|-----------------|-------------------------|---------------------------|
| Add Student                                                                                                    |                           |      |            |                  |               |                 |                         | Nev                       |
| Institution WA1<br>Academic Career Under<br>Selection Criteria<br>ID begins with<br>National ID begins with<br>Campus ID begins with<br>First Name begins with<br>Last Name begins with<br>Return Search | 72<br>ergraduate<br>20134 |      | ]          |                  |               |                 |                         |                           |
|                                                                                                    |                           | -    |            |                  |               | Personalize   F | Find   View All   🔄   🔜 | First (1) 1 of 1 (1) Last |
| 1 20134                                                                                                    | Name                      | UGRD | Career Nbr | Academic Program | National ID   | Campus ID       | First Name              | Last Name                 |

- 34. Graduation Processing displays.
- 35. Select Add Students link to manually add additional students.

|    |                                                     |                                                                  |                                        |                      |        |                              | (                          | Graduat           | tion Process                             | sing                              |          |
|----|-----------------------------------------------------|------------------------------------------------------------------|----------------------------------------|----------------------|--------|------------------------------|----------------------------|-------------------|------------------------------------------|-----------------------------------|----------|
|    |                                                     | Ins<br>Academic                                                  | titution Spokan<br>Career Undergr      | e Falls CC<br>aduate |        |                              | •                          |                   |                                          |                                   |          |
| Po | pulation                                            | Selection                                                        |                                        |                      |        |                              |                            |                   |                                          |                                   |          |
| Se | Population<br>Population<br>Plection R<br>Add Stude | on Selection<br>Selection Too<br>Query Name<br>esults<br>ents Cl | I PS Query<br>e SSR_GRADPF<br>ear List | G_GRADTRAG           | СК     | ✓ Ed                         | it Prompts<br>unch Query N | Nanager<br>Persoi | Load Selection Resu<br>Preview Selection | Ilts<br>Results<br>First (4) 1 of | 1 🕢 Last |
|    | ID                                                  | Name                                                             | Career<br>Nbr Progr                    | am Primary<br>Plan   | Degree | Degree<br>Checkout<br>Status | Exp.<br>Graduation<br>Term | Degree GPA        | Degree Honors 1                          | Degree Honors 2                   | Exclude  |
|    | 1 2013                                              | l<br>L                                                           | 0 ACA                                  | DM LRST1AS           | AS     |                              |                            |                   | ~                                        | ~                                 |          |
| Gr | aduation                                            | Process Action<br>Graduation Process                             | Action Update                          | All                  |        |                              | ~                          |                   |                                          |                                   |          |

You must have at least one of these local college managed security roles:

- ZC SR Student Program
- ZD SR Student Program
- ZZ SR Student Program
- ZZ Student Program Limited

If you need assistance with the above security roles, please contact your local college supervisor or IT Admin to request role access.

36. You can verify the update on the Student Degrees tab on the Student Program/Plan Page.

#### Navigation: NavBar > Navigator > Records and Enrollment > Career and Program Information > Student Program/Plan

| Student Program       Student Plan       Student Sub-Plan       Student Attributes       Stu         Paul Klee       201344792         Academic Career       Undergraduate       Stu         Status       Active in Program         Effective Date       12/18/2018         Program Action       Revoke Degree         Academic Program       Academic         Requirement Term       FALL 2018 | udent Degrees                                   | All First (1) 1 of 2 (2) Last<br>t Term 2018 FALL<br>wence 2<br>n Date 12/18/2018  |
|----------------------------------------------------------------------------------------------------|-------------------------------------------------|------------------------------------------------------------------------------------|
| Paul Klee     201344792       Academic Career     Undergraduate     Status       Status     Active in Program       Effective Date     12/18/2018       Program Action     Revoke Degree       Action Reason     Academic       Academic Program     Academic       Requirement Term     FALL 2018                                                                                              | Admi Effective Seq Actio                        | All First (1) 1 of 2 (2) Last<br>t Term 2018 FALL<br>juence 2<br>n Date 12/18/2018 |
| Academic Career     Undergraduate     Str       Status     Active in Program       Effective Date     12/18/2018       Program Action     Revoke Degree       Action Reason     Academic       Academic Program     Academic       Requirement Term     FALL 2018                                                                                                    | Admi<br>Effective Seq<br>Actio                  | All First (1) 1 of 2 (2) Last<br>t Term 2018 FALL<br>juence 2<br>n Date 12/18/2018 |
| Status     Active in Program       Effective Date     12/18/2018       Program Action     Revoke Degree       Action Reason     Academic       Academic Program     Academic       Requirement Term     FALL 2018                                                                                                    | Find   View /<br>Admi<br>Effective Seq<br>Actio | All First (1 of 2 (1) Last<br>t Term 2018 FALL<br>wence 2<br>n Date 12/18/2018     |
| Status     Active in Program       Effective Date     12/18/2018       Program Action     Revoke Degree       Action Reason     Academic       Academic Program     Academic       Requirement Term     FALL 2018                                                                                                    | Admi<br>Effective Seq<br>Actio                  | t Term 2018 FALL<br>juence 2<br>n Date 12/18/2018                                  |
| Program Action Revoke Degree<br>Action Reason<br>Academic Program Academic<br>Requirement Term FALL 2018                                                                                                    | Actio                                           | n Date 12/18/2018                                                                  |
| Academic Program Academic<br>Requirement Term FALL 2018                                                                                                    |                                                 |                                                                                    |
| Requirement Term FALL 2018                                                                                                    |                                                 |                                                                                    |
|                                                                                                    |                                                 |                                                                                    |
| Degree Checkout Stat Eligible for Graduation                                                                                                    | ~                                               | Update Degrees                                                                     |
| Completion Term                                                                                                    | Deg                                             | gree GPA                                                                           |
| Degree Honors 1                                                                                                    |                                                 |                                                                                    |
| Degree Honors 2                                                                                                    |                                                 |                                                                                    |
|                                                                                                    |                                                 |                                                                                    |
| 🗑 Save 🛛 🕅 Return to Search 👘 Previous in List 🖉 🖓 Next in List 📰 N                                                                                                    | lotify 🕄 Refresh                                | 📕 🛃 🖉 Update/Dis                                                                   |
| udent Program   Student Plan   Student Sub-Plan   Student Attributes   Student Degree                                                                                                    | s                                               |                                                                                    |

### 37. Process complete.